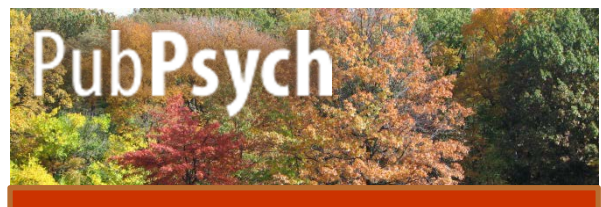

### **Quick Reference Guide**

Pub**Psych** is an information retrieval system providing access to psychological references from several international databases free of charge.

#### **Search Basics**

**1. Phrases**: If you want the engine to search for a number of words in a certain order only, put them in quotation marks.

Example: If you type <u>"eating disorder"</u> your results will only contain the phrase in this exact order.

**2. Truncation:** The \* replaces a number of letters or syllables. For example, if you type in phob\*, you get articles for phob<u>ia</u>, phob<u>ic</u>, phob<u>ics</u>, etc.

**3. Boolean Operators**: You can combine search terms in order to narrow your results by writing *AND* and broaden them by writing *OR*. If you want to exclude terms from your search write *NOT*.

### **Order of Appearance**

You can sort the results by date or by relevance by clicking on the respective option in the top right corner.

The selected order option is marked in red.

| Results                                                                                                    |                | a relevance                           |
|----------------------------------------------------------------------------------------------------|----------------|---------------------------------------|
| to 10 of 3291 for phobia                                                                                                    |                | by date                               |
| 1. Schulphobie und Schulverweigerung                                                                                                    |                | CHAPTER                               |
| Lehmkuhl, Ulrike; Lehmkuhl, Gerd.<br>2013<br>School Proble                                                                                                    |                | • × 🛛                                 |
| C Full Record                                                                                                    | Add to My List | 00                                    |
|                                                                                                    |                | _                                     |
| Results                                                                                                    | b              | y relevance                           |
| Results<br>1 to 10 of 3301 for phobia                                                                                                    | d<br>suoc      | y relevance<br>by date                |
| Results I to 10 of 3201 for phobia  1. Social phobia and number of social fears, and their association with comorbidity, health-related quality of life and help seeking: A population-based study | adra<br>A      | y relevance<br>by date<br>NAL ARTICLE |

## **Basic Options**

In the top right corner you find options to

- change the language
- return to the Start
- page
- get to the Help page

En | Es | Fr | De → Start Page → Help

# **Saving Options**

You will also find options to export your records and to add articles to a personal list in the top right corner.

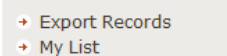

## **Search History**

The side bar offers detailed information on your results:

Search History

 eating disorder
 therapy
 phobia

- the terms you

searched during the session in chronological order

By clicking on each term you can go back to the respective results.

### **Facets / Filters**

The sidebar on the right also offers a list of different features:

- the publication years,
- the authors and
- the languages of the articles

The tilde symbol expresses that an exact number of hits cannot be shown

because of different spelling variants and the differential treatment of *Umlaute* and the respective vowels. By clicking on one of these figures the results will be limited to this feature.

| ication | Year                                      | [+]                                                       |
|---------|-------------------------------------------|-----------------------------------------------------------|
| (162)   |                                           |                                                           |
| (366)   |                                           |                                                           |
| (319)   |                                           |                                                           |
| (306)   |                                           |                                                           |
| (281)   |                                           |                                                           |
|         |                                           |                                                           |
|         | (162)<br>(366)<br>(319)<br>(306)<br>(281) | ication Year<br>(162)<br>(366)<br>(319)<br>(306)<br>(281) |

Author [+] Treasure, Janet (~117) Bulik, Cynthia M (~80) Kaye, Walter H (~75) Waller, Glenn (~66) Fichter, Manfred M (~61)

Language [+] English (3420) French (558) German (474) Spanish (95) Italian (36)

## **Facets / Filters**

- the publication types
- the sources your results were collected from

The number of results is always indicated as a number in parentheses after each aspect.

| Publication Type [+]                    |
|-----------------------------------------|
| Journal Article (2734)<br>Chapter (218) |
| Report (151)<br>Book (137)              |
| Proceedings (103)                       |
| Data Source                             |
| PSYNDEX (1068)                          |
| ERIC (195)                              |
| ISOC-Psicologia (139)                   |
|                                         |

You can see the complete list of each option by clicking on the "plus"-sign in square brackets ([+])

## **Full Records**

You receive a short description of each article. Click "Full Records" to receive bibliographic information, an abstract of the text, keywords in different languages and classification.

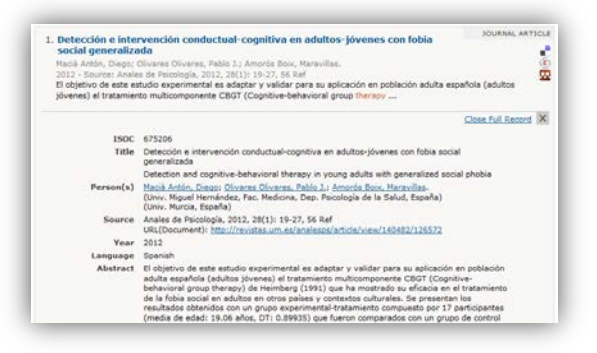

## **Advanced Search - Publication**

You have different options when searching for a publication. If you want to search for articles that only have the word(s) you indicated in the title check the box at the bottom.

| nd publication | i(s) that have                       |  |
|----------------|--------------------------------------|--|
|                | all these words                      |  |
|                | therapy                              |  |
|                | this exact wording or phrase         |  |
|                | at least one of these words          |  |
|                | none of these words                  |  |
|                | only in the title of the publication |  |

## **Bibliographic Search**

If you know the author, the journal or the timeframe during which the article you aim for appeared, you can enter them as well.

Note for author search: Use the last name only or last name with first initial or first name.

| Author      | article written by<br>Zinbardo B.G.        |
|-------------|--------------------------------------------|
|             | e.g., Hänsgen or M Cierpka                 |
| Publication | published in (journal)                     |
|             | e.g., Journal of Psychology or Diagnostica |
| Date        | published between<br>e.g., 1998            |
|             | Q search                                   |

#### Pub**Psych** is a ZPID-organized joint project of

Leibniz Institute for Psychology (ZPID) Universitätsring 15, 54296 Trier Germany info@leibniz-psychology.org leibniz-psychology.org

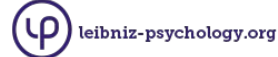

#### Institut de l'Information Scientifique et Technique

(INIST-CNRS) 2 allée du Parc de Brabois 54519 Vandoeuvre-lès-Nancy France www.inist.fr

Inist

#### Centro de Ciencias Humanas y Sociales (CCHS-CSIC)

C/Albasanz, 26-28 Madrid 28037

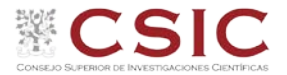

#### National Library of Norway (NB)

Henrik Ibsens Gate 110 NO-0255 Oslo or P.O. Box 2674 Solli NO-0203 Oslo Norway www.nb.no

Spain

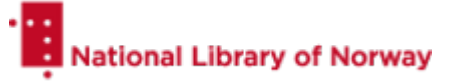

Additional psychology database segments licensed from:

U.S. National Library of Medicine (NLM) National Institutes of Health Department of Health and Human Services 8600 Rockville Pike Bethesda, MD 20894 USA

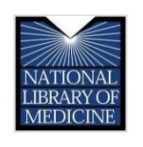

Education Resources Information Center (ERIC)

c/o CSC 655 15th St. NW, Suite 500 Washington, DC 20005 USA

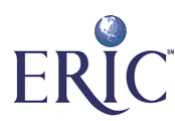

#### Data Archiving and Networked Services (DANS)

Anna van Saksenlaan 10 2593 HT The Hague The Netherlands or P.O. Box 93067 2509 AB The Hague The Netherlands dans.knaw.nl

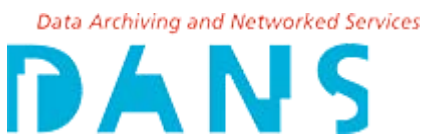